## Installation Windows

Sie benötigen:

- 1. Ein **Installationsmedium**: <u>https://campus-software.tu-</u> braunschweig.de/s/Wissenschaftliche%20Software/Mathematica
- 2. Die Adresse des Lizenzserver: gitzlicmth.tu-bs.de

## Installation

Starten Sie das Installationsprogramm: Rechtsklick auf [Mathematica\_[..]\_WIN.exe] → [Als Administrator ausführen]

| 🏶 Wolfram Setup | _                                                |   | ×      |
|-----------------|--------------------------------------------------|---|--------|
|                 | Wolfram Setup                                    |   |        |
|                 | This will install Wolfram 14.3 on your computer. |   |        |
|                 |                                                  |   |        |
| M               |                                                  |   |        |
|                 |                                                  |   |        |
|                 |                                                  |   |        |
|                 |                                                  |   |        |
|                 |                                                  |   |        |
|                 |                                                  |   |        |
|                 | Next >                                           | ( | Cancel |

Wählen Sie einen Installationsort aus. Belassen Sie es im Zweifelsfall bei der Voreinstellung. Bestätigen Sie mit **[Next]**.

| 👹 Wolfram Setup — 🗆 🔿                                                                  | < |
|----------------------------------------------------------------------------------------|---|
| Destination Location<br>Where should Wolfram be installed?                             | 4 |
| Setup will install Wolfram into the following folder.                                  |   |
| To continue, click Next. If you would like to select a different folder, click Browse. |   |
| C:\Program Files\Wolfram Research\Wolfram\14.3 Browse                                  |   |
|                                                                                        |   |
| At least 7.383,9 MB of free disk space is required.                                    |   |
| < Back Next > Cancel                                                                   |   |

Sie können nun auswählen, welche Komponenten installiert werden sollen. Sie können die Standardeinstellung belassen. Bestätigen Sie mit **[Next]**.

| 👹 Wolfram Setup                                                                                                    | _               |            | ×   |
|----------------------------------------------------------------------------------------------------|-----------------|------------|-----|
| Select Components<br>Which components should be installed?                                                         |                 | 2          |     |
| Select the components you want to install; clear the compon<br>install. Click Next when you are ready to continue. | ients you do no | ot want to |     |
| Install all components (recommended)                                                                               |                 | ~          |     |
|                                                                                                    |                 |            |     |
|                                                                                                    |                 |            |     |
|                                                                                                    |                 |            |     |
|                                                                                                    |                 |            |     |
|                                                                                                    |                 |            |     |
|                                                                                                    |                 |            |     |
|                                                                                                    |                 |            |     |
| < Back                                                                                                    | Next >          | Cane       | cel |

Konfigurieren Sie den Startmenü-Ordner.

| 🏶 Wolfram Setup                                                         | _     | -     |         |        | Х |  |
|-------------------------------------------------------------------------|-------|-------|---------|--------|---|--|
| Start Menu Folder<br>Where should Setup place the program's shortcuts?  |       |       |         | ų      |   |  |
| Setup will create the program's shortcuts in the following S            | tart  | Menu  | u folde | er.    |   |  |
| To continue, click Next. If you would like to select a different folder | , did | k Bro | wse.    |        |   |  |
| Wolfram 14.3                                                            |       | Br    | owse    |        |   |  |
|                                                                         |       |       |         |        |   |  |
|                                                                         |       |       |         |        |   |  |
|                                                                         |       |       |         |        |   |  |
|                                                                         |       |       |         |        |   |  |
|                                                                         |       |       |         |        |   |  |
| Don't create a Start Menu folder                                        |       |       |         |        |   |  |
| < Back Nex                                                              | kt >  |       | C       | Cancel |   |  |

Vor der Installation erhalten Sie eine Übersicht mit allen ausgewählten Optionen. Bestätigen Sie Ihre Auswahl mit **[Install]**. Der Installationsvorgang beginnt und kann einige Minuten dauern.

| 👹 Wolfram Setup                                                                                                    | _        |        | ×       |
|----------------------------------------------------------------------------------------------------|----------|--------|---------|
| Ready to Install<br>Setup is now ready to begin installing Wolfram on your computer.                                                        |          |        | <b></b> |
| Click Install to continue with the installation, or click Back if you want settings.                                                        | to chang | ge any |         |
| Destination location:<br>C:\Program Files\Wolfram Research\Wolfram\14.3<br>Setup type:<br>Install all components (recommended)              |          | ^      |         |
| Selected components:<br>Wolfram 14.3<br>Required Components<br>Microsoft Visual C++ Redistributable<br>Optional Components<br>WolframScript |          | v      |         |
| <                                                                                                    |          | >      |         |
| < Back Inst                                                                                                    | all      | Can    | cel     |

Nach der Installation können Sie Mathematica direkt starten. Beenden Sie die Installation mit **[Finish]**.

| 👹 Wolfram Setup | _                                            | $\times$ |
|-----------------|----------------------------------------------|----------|
|                 | Completing the Wolfram installation          |          |
|                 | Wolfram has been installed on your computer. |          |
|                 | Click Finish to exit.                        |          |
| <b>M</b>        |                                              |          |
|                 |                                              |          |
|                 |                                              |          |
|                 |                                              |          |
|                 |                                              |          |
|                 |                                              |          |
|                 | Finish                                       |          |

## Konfiguration

Starten Sie Mathematica das erste Mal, werden Sie zur Aktivierung aufgefordert. Tragen Sie den **Lizenzserver** der TU-Braunschweig (s.o.) ein und bestätigen Sie mit **[Activate]**.

| 👹 Wolfram Product Activation   |                                                       |                        | ×                                   |
|--------------------------------|-------------------------------------------------------|------------------------|-------------------------------------|
|                                | Connect to a Network License                          | Server                 |                                     |
| Enter the nan<br>license serve | ne or IP address of the computer running the Ma<br>r. | thLM or equivalent     |                                     |
| Server name                    | gitzlicmth.tu-bs.de                                   |                        |                                     |
|                                | Activate                                              |                        |                                     |
|                                |                                                       |                        |                                     |
|                                |                                                       |                        |                                     |
|                                |                                                       |                        |                                     |
|                                |                                                       |                        |                                     |
|                                |                                                       |                        |                                     |
|                                |                                                       |                        |                                     |
|                                |                                                       |                        |                                     |
| Contact support                |                                                       | Other ways to activate | Windows aktivie<br>Quitt Sie zu den |

Akzeptieren Sie die Lizenzvereinbarung.

| 🍪 License Agr | reement                                                                            | × |
|---------------|------------------------------------------------------------------------------------|---|
|               |                                                                                    |   |
|               | Read the License Agreement                                                         |   |
|               | To use this product you must read and accept the terms of the following agreement: |   |
|               | https://www.wolfram.com/legal/terms/wolfram                                        |   |
|               | ✓ I accept the terms of this agreement                                             |   |
|               |                                                                                    |   |
|               |                                                                                    |   |
| Quit          | ОК                                                                                 |   |
|               |                                                                                    |   |

Sie können Mathematica nun nutzen.

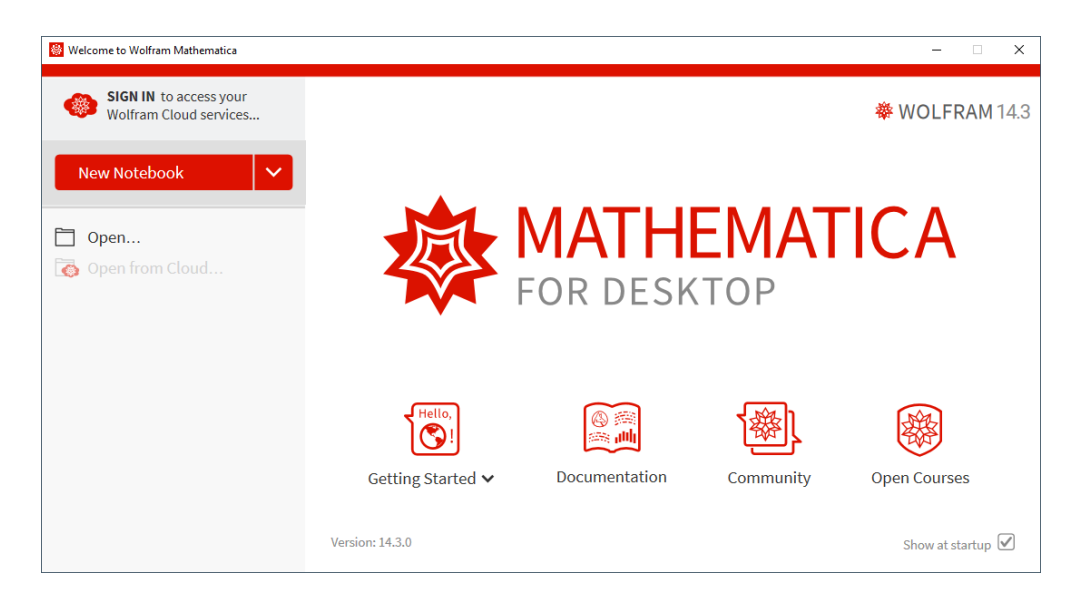

Revision #5

Created 27 February 2024 14:46:44 by Hannes Leusmann Updated 6 August 2025 08:31:07 by Hannes Leusmann